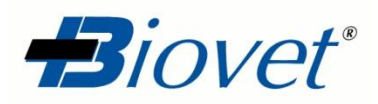

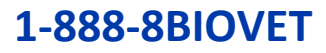

## SWINECHECK <sup>®</sup> MP APP

## **PROTOCOL FOR MAG PIX**

| Step 1: Protoco    | ol Setting for "Swinecheck <sup>®</sup> MP APP" (Read Only)<br>Name this protocol and select the acquisition settings. Pr                                | ress Next to continue.                                                                                                    |  |  |
|--------------------|----------------------------------------------------------------------------------------------------|----------------------------------------------------------------------------------------------------|--|--|
| Name:<br>Version : | APP 1,2,3,5,7     1   Manufacturer : Biovet                                                                                                    | Enter optional description here                                                                                                    |  |  |
|                    | Acquisition Settings<br>Volume: 75 microliters<br>XY Heater: Enabled 0 degrees C<br>Plate Name:<br>Select the plate you will<br>be using for your assay. | □ Sample Wash For assays without final<br>wash step prior to<br>reading the plate on<br>the instrument. Final<br>washes are required for<br>proper analysis. |  |  |
|                    | Analysis Settings<br>Anlysis Type : None Min MFI<br>Enabled<br>Number of standards:<br>Number of controls:<br>• Fit of all Standards O Mean of Relicates | <ul> <li>Analyze results while acquiring sample</li> <li>Use External Analsis Program</li> <li>Analsis Program</li> </ul>                                    |  |  |
|                    |                                                                                                    |                                                                                                    |  |  |

Step 2: Select Analytes for "Swinecheck 
 <sup>®</sup> MP APP" (Read Only)

 Instructions Select analystes. Edit analyte name, units, counts, and select an intra-well normalization bead, if desired.
 Select an analyte on the Analysis column set the normalization bead.

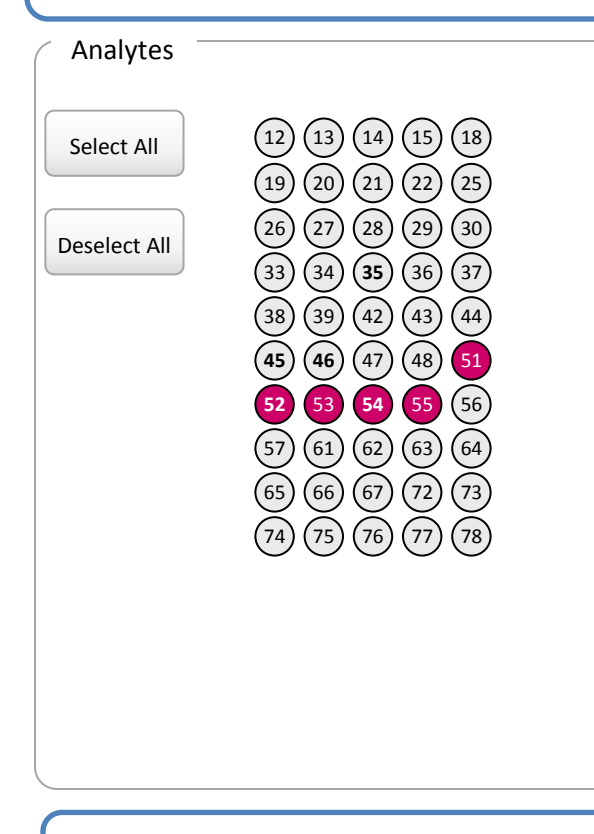

| Default Analysis Change Units Count Apply All |             |       |       |        |  |  |
|-----------------------------------------------|-------------|-------|-------|--------|--|--|
| Name                                          | Analysis    | Units | Count | Region |  |  |
| APP1                                          | No Analysis | MFI   | 25    | 51     |  |  |
| APP2                                          | No Analysis | MFI   | 25    | 52     |  |  |
| APP3                                          | No Analysis | MFI   | 25    | 53     |  |  |
| APP7                                          | No Analysis | MFI   | 25    | 54     |  |  |
| APP5                                          | No Analysis | MFI   | 25    | 55     |  |  |
|                                               | -           | -     | -     | -      |  |  |
|                                               |             |       |       |        |  |  |
|                                               |             |       |       |        |  |  |
|                                               |             |       |       |        |  |  |
|                                               |             |       |       |        |  |  |
|                                               |             |       |       |        |  |  |

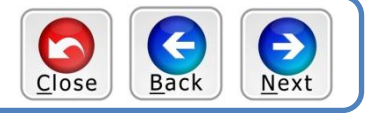

Step 3: Plate Layout for "Swinecheck <sup>®</sup> MP APP" (Read Only) Instructions Select wells to add samples and maintenance commands to the plate.

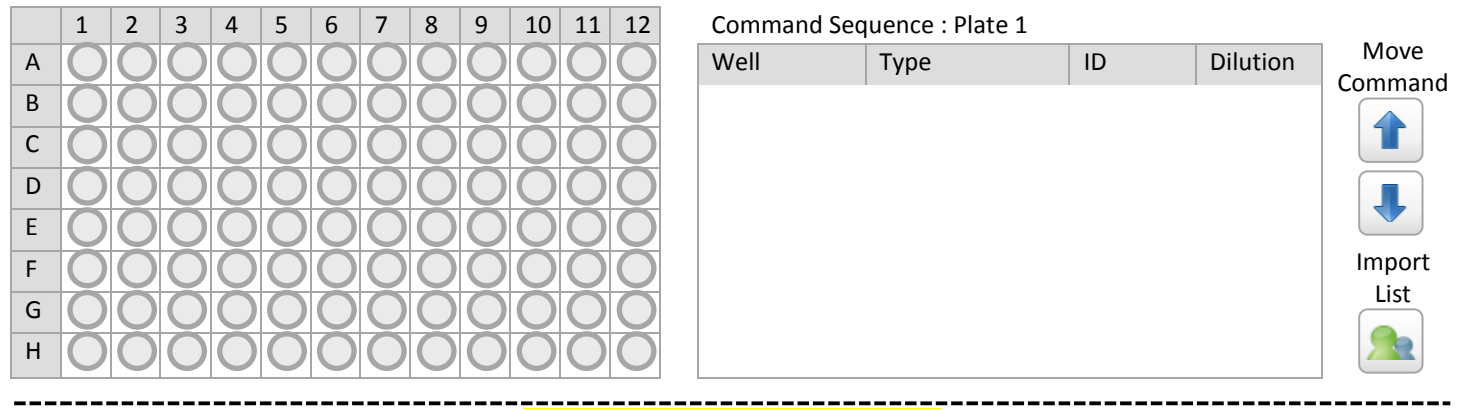

## NOTHING TO SELECT ON STEP 3